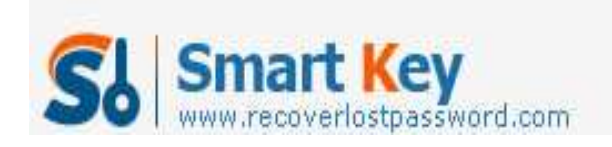

## How to Create Windows Password Recovery USB Drive

Article Source:

http://recoverlostpassword.com/article/create-windows-password-recovery-USB. html

## What is USB Drive?

A USB drive, also known as a flash drive or keychain derive, is a plug-and play portable storage device that consists of a flash memory with a USB interface and is physically much smaller than a floppy disk or CD-ROMs. Due to its smaller size, faster transmission rate, more capacity, more durable and reliable, most desktop and laptop computers in favor of USB drive

Except storing and transferring data, a USB drive is usually used to create <u>Windows</u> <u>Password Recovery USB</u> flash drive, which can help to reset windows password easily and effective when you lost or forgot windows login password.

**Note:** Creating Windows Password Recovery USB drive relies on windows password recovery software, if you don't want to use such kind of software and you are foresighted have made a password reset disk for your computer login account, it will be easy to reset the forgotten windows password.

Otherwise, if you forgot the password now and do not prepare a password reset disk before, you also not need to worry so much, just follow the detail steps below to create a Windows password recovery USB drive.

Compare with three different version of windows password recovery software which was released by SmartKey working team.

**Windows Password Recovery Standard:** reset lost or forgotten Windows administrator password and other user account passwords with a bootable CD/DVD

**Windows Password Recovery Professional:** reset lost or forgotten Windows administrator password and other user account passwords with a bootable CD/DVD or USB Drive Flash

Windows Password Recovery Enterprise: reset lost or forgotten Windows local account or Domain Administrator password with a bootable CD/DVD or USB Drive http://www.recoverlostpassword.com

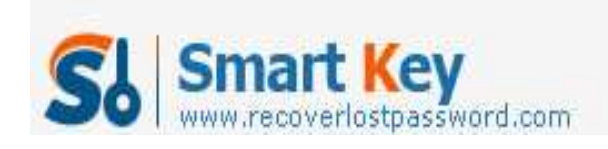

Flash

So, if you only have a USB flash drive, choose the Professional or Enterprise version to create a Windows password reset USB.

Below are the steps to create a windows password recovery USB using Windows Password Recovery professional.

| 🔕 Windows Password Recovery Professiona                                                                                                    | 6.0 - X                                                                                                    |
|----------------------------------------------------------------------------------------------------|----------------------------------------------------------------------------------------------------|
| 🔥 Home 🔇 Buy Now 🚺                                                                                                    | About @ Help recoveriostpassword.com                                                                                                    |
| Detail<br>Windows Password Recovery is an<br>easy-to-use tool designed for resetting<br>Windows local account password or<br>domain administrator password on any<br>Windows system. | This program will creat a bootable CD/DVD or USB Flash Drive which allows you to reset windows local<br>account password or domain administrator password on any Windows system. Only 3 steps and you're<br>done. |
|                                                                                                    | Step 1: Choose the recovery mode:<br>Reset Windows local account password - Word with regular user accounts<br>Reset Windows domain administrator password - Word with Active Directory accounts                  |
| Step-by-step guide                                                                                                    | Create Windows Password Recovery USB                                                                                                    |
| Step1: Choose the password<br>recovery mode: Local account<br>password or domain password     step                                                                                   | CD/DVD: G: HL-DT-GT DVCRAM GSA-TSON RR09                                                                                                    |
| <ul> <li>Step2: Choose the password<br/>reset device to create: a CD/DVD<br/>or USB flash Drive</li> </ul>                                                                           | Step 3: Please dick 'Burn' to begin bootable disk creation:                                                                                                    |
| <ul> <li>Step3: Creat a bootable CD/DVD<br/>or USB flash Drive</li> </ul>                                                                                                    | Progress indicator:                                                                                                    |
|                                                                                                    | Status: Readyl                                                                                                    |

Step 1: Download and install <u>Windows Password Recovery Professional</u> in any available computer.

Step 2: Run the software and insert a USB flash drive into a USB port on your computer.

Step 3: Select "USB flash drive" and then click "Burn" to burn a Windows password recovery USB drive.

Step 4: When the burning process finish, click "OK" to complete the burning process.

Now you can use your newly created <u>Windows password recovery USB</u> to remove or reset forgotten windows password.

http://www.recoverlostpassword.com